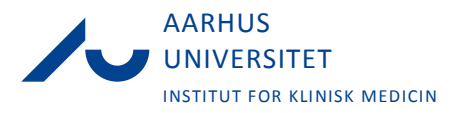

# Sådan får du adgang til AUs IT-systemer (f.eks. Blackboard, PURE mm.)

- 1) Find dit AUID husk også at aktiver det, se punkt 2
- 2) Aktiver dit AU-ID / Opret brugernavn, AU-mail og adgangskode på mit.au.dk
- 3) Login

### Guide til de tre trin:

 Find dit AUID: Du har automatisk fået tildelt et AUID, hvis du er ansat på AU, studerende eller tilknyttet AU på anden vis uden løn. Du kan finde dit AUID ved opslag på <u>AUs hjemmeside</u> ved at søge på dit eget navn.

Kan du ikke finde dit AUID, skal du kontakte din lokale persondataredaktør, som enten kan slå dit AUID op eller sørge for oprettelse. <u>Liste over persondataredaktører</u> finder du på <u>medarbejdersiden</u> <u>for Institut for Klinisk Medicin</u>.

- 2) Aktiver dit AU-ID / Opret bruger: Med dit AUID <u>skal du nu selv aktivt</u> oprette dig som 'bruger' på <u>mit.au.dk</u> ved at gå ind på '<u>Ny brugeradgang'</u>.
- 3) **Login:** Med dit brugernavn og adgangskode kan du logge ind på AUs IT-systemer f.eks. Blackboard, PURE mm. *(se bokse næste side for yderligere information).*

## Ekstra tips/værd at vide:

#### Glemt brugernavn og adgangskode

- Har du glemt dit brugernavn eller adgangskode, kan du logge ind på <u>mit.au.dk</u> med dit NEM-ID.
- Alternativt er det altid muligt at kontakte AU IT Support på telefon 87 15 09 22 eller <u>health.it@au.dk</u>, som hurtigt vil kunne oplyse brugernavn og fremsende aktiveringslink med midlertidig adgangskode.

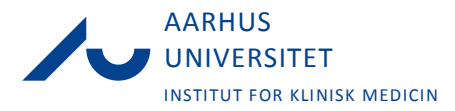

#### Sådan logger du på Blackboard (https://bb.au.dk):

- Tryk på LOGIN tast brugernavn og adgangskode
- Hvis vinduet fra WAYF dukker op skal du svarer "Ja, jeg accepterer".
- Vælg kurset du er oprettet under, eks.: E15 Inflammation, E15 Abdomen, E15 Hjerte Lunge Kar, E15 – Hoved – Neuro, E15 – Familie – samfund, E15 – Akut kronisk"
- I venstre side i den hvide bjælke kan du se undervisningsplanerne for fredagsforelæsningerne og forelæsningspræsentationerne, holdundervisnings planer, osv. for de forskellige specialer
- DER MÅ IKKE ÆNDRES I INDHOLDET I FREDAGSFORELÆSNINGER, DET SKAL GÅ GENNEM Lise/Anette (medicin.kandidat@clin.au.dk)

<u>Du kan</u> først få adgang til relevante kurser, når Lise Licht og Anette Andersen fra institutsekretariatet har givet adgang hertil. Skriv til Lise og Anette på: (<u>medicin.kandidat@clin.au.dk</u>).

#### Sådan uploader du materiale på Blackboard:

- Tryk på "Klinisk Genetik" i venstre side af billedet
- Tryk på pilen til højre for "Design indhold"
- Vælg "Fil"
- Giv indholdet et navn
- Tryk på "Gennemse Denne computer"
- Find den fil der skal uploades
- Tryk på "Åbn"
- Under pkt. 2 markeres "Ja" ved "Åbn i nyt vindue"
- Tryk på "Send" står i højre side af billede

#### Sådan logger du på andre IT-systemer ved AU

- **PURE:** <u>http://medarbejdere.au.dk/pure/brugervejledning/adgangtilpure/</u>
- EDUROAM: <u>http://wifi.au.dk/</u>